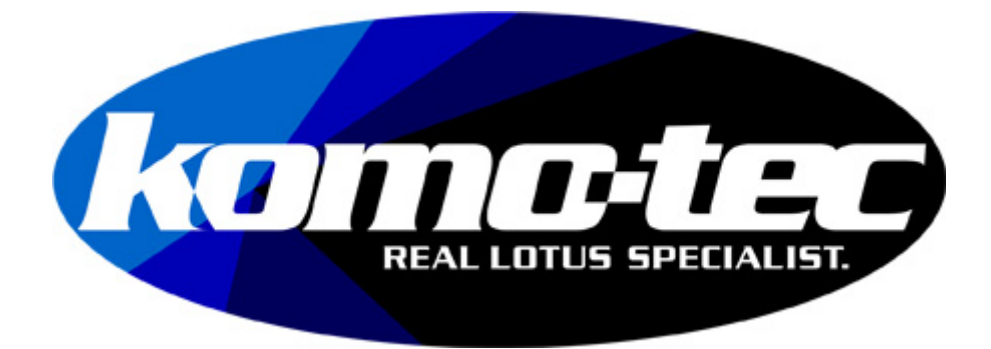

- 1. Power up the device (Plug in to OBD port on car)
- 2. Search on Mobile telephone Wi-Fi for the device (Lotus Diagnostics)
- 3. Connect Wi-Fi to device
- 4. Enter password ('password' is the password)
- 5. Go to web browser and type 10.1.1.1, then search, some telephones may ask you to confirm you have no internet access, click confirm/yes etc
- 6. Add link to your home screen
- 7. Each time you use the device you will need to connect to it via Wi-Fi, then click the home screen icon you created earlier
- 8. Sometimes you may need to be patient when connecting or press the reload screen button to connect